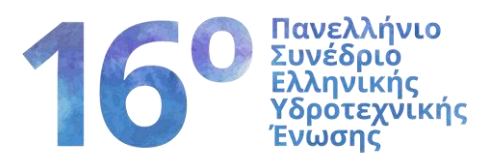

# Οδηγίες Υποβολής Εργασιών

Η υποβολή των εργασιών για το 16<sup>0</sup> Συνέδριο της Ε.Υ.Ε. γίνεται ηλεκτρονικά μέσω της ιστοσελίδας του συνεδρίου:

https://eye.web.auth.gr/hhaconference2025

Όταν θα συνδεθείτε στην ιστοσελίδα θα πρέπει να επιλέξετε το πεδίο με τίτλο <u>Εργασίες</u> από την κεντρική οριζόντια μπάρα και στη συνέχεια από τον πτυσσόμενο κατάλογο το πεδίο <u>Υποβολή</u> <u>Εργασιών</u> όπως απεικονίζεται στην παρακάτω εικόνα.

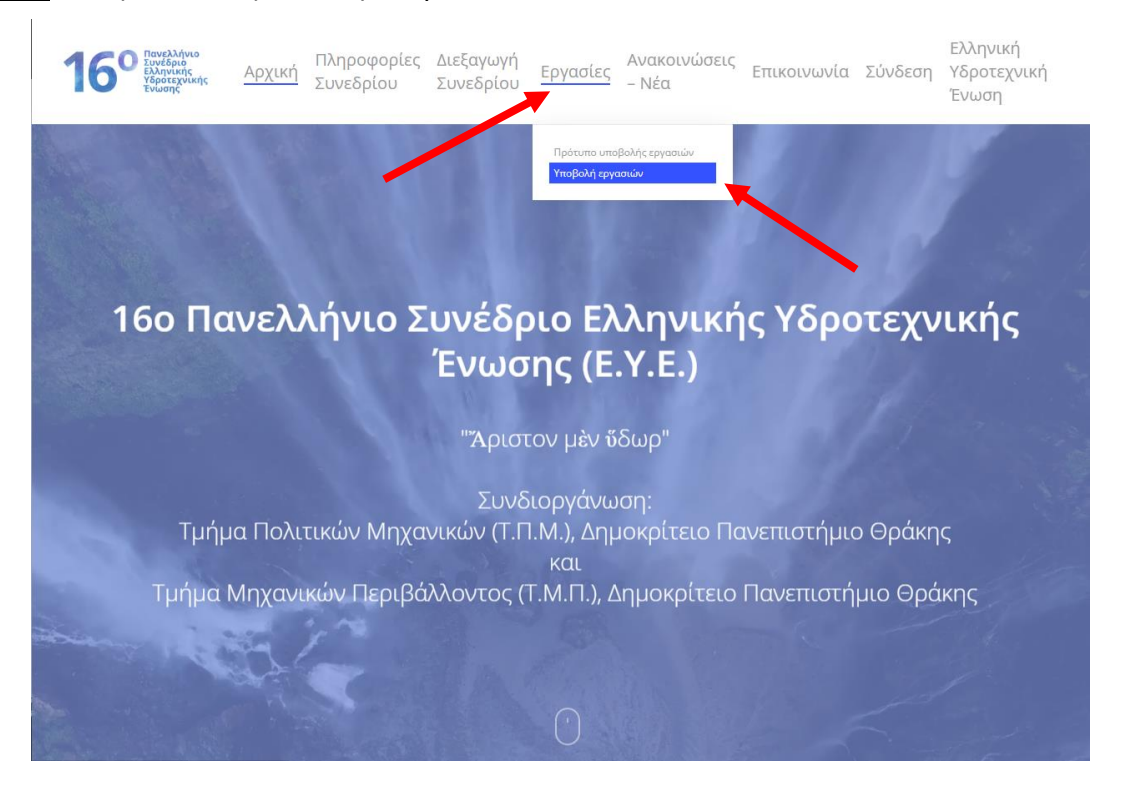

Στη συνέχεια θα σας ζητηθεί να εισάγετε τα στοιχεία του λογαριασμού σας στην πλατφόρμα για να προχωρήσετε στη διαδικασία. Για τη δημιουργία του λογαριασμού θα πρέπει να ακολουθήσετε τις οδηγίες που περιγράφονται στο Βήμα 1.

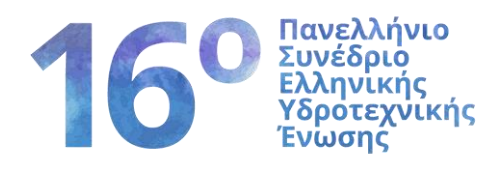

### Βήμα 1ο

Θα πρέπει να επιλέξετε το πεδίο Δημιουργήστε έναν όπως στην εικόνα

| 29-30/5/2025 Warned Voorbyweg Energy |
|--------------------------------------|
|                                      |

## Βήμα 2°

Αφού το κάνετε αυτό θα οδηγηθείτε στο παρακάτω περιβάλλον.

| Ηλ. διευθυνση *                               | κωδικός Πρόσβασης *                        | επιβεβαίωση κωδικού πρόσβασης *                |
|-----------------------------------------------|--------------------------------------------|------------------------------------------------|
| Email                                         | Password                                   | Repeat Password                                |
| Παρακαλώ εισήγαγε μία έγκυρη διεύθυνση email. | Παρακαλώ εισαγάγετε έναν κωδικό πρόσβασης. | Παρακαλώ επαναλάβετε τον κωδικό πρόσβασής σας. |
| Ιληροφορίες λογαριασμού                       |                                            |                                                |
| Ίορακαλώ εισάγετε τα στοιχεία σας             | Turnet o                                   | F=10                                           |
| Kor a                                         | ovohr. 0                                   | EHOPLO- U                                      |
| nus,                                          |                                            |                                                |
| Φύλο* 💿                                       | Τηλέφωνο 💿                                 | Θέση 💿                                         |
| Άνδρας                                        | •                                          |                                                |
| Προσωπικό URL 🛞                               | Οργανισμός/ Πανεπιστήμιο 💿                 |                                                |
|                                               |                                            |                                                |
| Διεύθυνση 💿                                   |                                            |                                                |
| npolitop                                      |                                            |                                                |
| Βιογραφικό 💿                                  |                                            |                                                |
|                                               |                                            |                                                |
|                                               |                                            |                                                |
|                                               |                                            | 1                                              |
|                                               |                                            |                                                |
| Εισάγετε τον κωδικό ασφαλείας (απαιτείται)    |                                            |                                                |
| 0                                             | r 0 a a                                    |                                                |
|                                               |                                            |                                                |
|                                               |                                            |                                                |
|                                               |                                            |                                                |

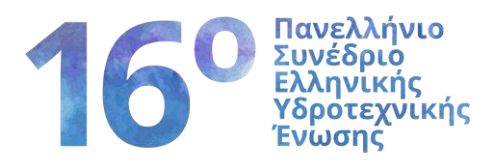

Τα στοιχεία που απαιτούνται είναι:

- η διεύθυνση του ηλεκτρονικού ταχυδρομείου σας (email)
- ένας κωδικός πρόσβασης (password) με λατινικούς χαρακτήρες. Τον κωδικό πρόσβασης θα πρέπει να τον εισάγετε δυο φορές (για επιβεβαίωση).

Ο κωδικός πρόσβασης θα πρέπει να έχει από 7 μέχρι 14 ψηφία εκ των οποίων:

- το ένα τουλάχιστον θα πρέπει να είναι κεφαλαίο γράμμα
- το ένα τουλάχιστον θα πρέπει να είναι πεζό γράμμα
- το ένα τουλάχιστον θα πρέπει να είναι αριθμός
- το ένα τουλάχιστον θα πρέπει να είναι ειδικός χαρακτήρας (ως ειδικοί χαρακτήρες ενδεικτικά αναφέρονται τα παρακάτω: !,@,#,\$,%,^,&,\*,(,),\_).

Στα προσωπικά σας στοιχεία θα πρέπει να δηλώσετε τον τίτλο σας από το πτυσσόμενο μενού και να συμπληρώσετε τα υπόλοιπα στοιχεία σας (όνομα, επώνυμο, φύλο, τηλέφωνο, φορέας εργασίας, διεύθυνση εργασίας κ.λπ.) με ελληνικούς χαρακτήρες.

Θα πρέπει τέλος να συμπληρώσετε τον κωδικό ασφαλείας που εμφανίζεται δίπλα στο αντίστοιχο πεδίο και να ολοκληρώσετε τη δημιουργία του λογαριασμού πατώντας στο πεδίο **Εγγραφή** στο κάτω αριστερά μέρος της σελίδας (μέσα στο μπλε πλαίσιο).

Ο λογαριασμός σας έχει δημιουργηθεί με επιτυχία. Στην οθόνη σας θα εμφανιστεί το παρακάτω μήνυμα «Ευχαριστούμε που εγγραφήκατε. Ο λογαριασμός σας ενεργοποιήθηκε».

Ευχαριστούμε που εγγραφήκατε. Ο λογαριασμός σας ενεργοποιήθηκε

Τέλος, θα λάβετε σχετική ειδοποίηση στο email σας για την επιτυχή εγγραφή σας στο συνέδριο.

#### Βήμα 3°

Για την υποβολή της εργασίας τα στοιχεία που απαιτούνται είναι η διεύθυνση του ηλεκτρονικού ταχυδρομείου (email), ο κωδικός πρόσβασης (password) όπως έχουν δηλωθεί στο προηγούμενο βήμα κατά τη δημιουργία του λογαριασμού. Στη συνέχεια πρέπει να συμπληρωθεί ο κωδικός ασφαλείας που εμφανίζεται στην οθόνη δίπλα στο αντίστοιχο πεδίο.

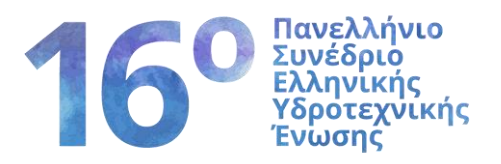

Παρακαλώ συνδεθείτε για να υποβάλλετε, να επεξεργαστείτε ή να δείτε τις εργασίες σας

| Σύνδεση                                                          | Ξεχασατε τον κωδικό σας; Ανάκτηση κωδικού |  |  |  |
|------------------------------------------------------------------|-------------------------------------------|--|--|--|
| Όνομα χρήστη ή email                                             |                                           |  |  |  |
| 🔒 Κωδικός Πρόσβασης                                              |                                           |  |  |  |
| Εισάγετε τον κωδικό ασφαλείας (απαιτείται)<br>2 h <sub>a</sub> 8 | )                                         |  |  |  |
| Σύνδεση                                                          |                                           |  |  |  |
| 🗆 Να με θυμάσαι                                                  |                                           |  |  |  |
| Δεν έχετε λογαριασμό; Δημιουργήστε έναν                          |                                           |  |  |  |

Μετά την εισαγωγή των στοιχείων επιλέγουμε το πεδίο «Σύνδεση» στο μπλε πλαίσιο.

Έχουμε φτάσει πλέον στο κεντρικό μενού για την υποβολή της εργασίας, όπου επιλέγουμε το πεδίο «Νέα Εργασία» (βλέπε κόκκινο βέλος στην παρακάτω εικόνα).

|   | Πίνακας ελέγχο              | и <b>н</b> а граза |  | καριστον μέ<br>Εάνθη,<br>29-30/5/2025<br>https://eye.web.auth.gr/hhaconference2025 | ν ύδυ<br>ουτη<br>προφίλ μο | ύρ<br>Υδοποτικό το<br>Καλωσήρθατε ΝΙΚΟLAOS |  |
|---|-----------------------------|--------------------|--|------------------------------------------------------------------------------------|----------------------------|--------------------------------------------|--|
| c | <mark>ι εργασίες</mark> μου |                    |  |                                                                                    |                            |                                            |  |

Στη συνέχεια εισάγουμε τον τίτλο της εργασίας (**στην ελληνική**) και τον τίτλο και την περίληψη (**στην αγγλική**) η οποία θα πρέπει να είναι μέχρι **500** λέξεις. Η προσθήκη γίνεται με αντιγραφή και επικόλληση από άλλη μορφή αρχείου (π.χ. word) ή με πληκτρολόγηση στα αντίστοιχα πεδία.

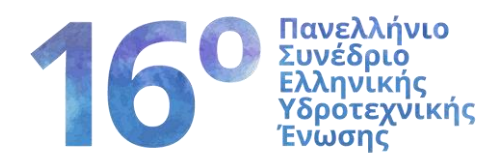

| Πληροφορίες εργασίας                                                                   |                           | Πληροφορίες συνεδρίου                                       |                 |
|----------------------------------------------------------------------------------------|---------------------------|-------------------------------------------------------------|-----------------|
| Τίτλος                                                                                 |                           | Συνέδριο 16ο Πανελλήνιο Συν<br>Υδροτεχνικής Ένωσης (Ε.Υ.Ε.) | έδριο Ελληνικής |
| Παράγραφος 🕶 Β Ι 🗄 🗄 储 🗮 🗮                                                             |                           | Θέμα                                                        |                 |
| Εισαγωγή τίτλου και περίληψης στα <b>Αγγλικά.</b>                                      |                           | Επιλέξτε θεματική ενότητα                                   | ~               |
|                                                                                        |                           | Σχετικά με τον συγγραφέα                                    | 0 🖨             |
|                                                                                        |                           | Ονοματεπώνυμο συγγραφέα                                     |                 |
|                                                                                        |                           | Email συγγραφέα                                             |                 |
|                                                                                        |                           | Οργανισμός συγγραφέα                                        |                 |
|                                                                                        |                           |                                                             |                 |
| Λέξεις που χρησιμοποιούνται: 0                                                         | Λέξεις που απομένει: 1000 | 4                                                           |                 |
|                                                                                        |                           |                                                             |                 |
|                                                                                        |                           |                                                             |                 |
| Συνημμένα                                                                              |                           |                                                             |                 |
| Χρησιμοποιήστε την φόρμα για να ανεβάσετε επισυνα                                      | απτόμενα                  |                                                             |                 |
| Επιτρεπόμενοι τύποι αρχείων: pdf,doc,xls,docx,xlsx,<br>Μέγιστο μέγεθος συνημμένου: 2MB | bxt,rtf                   |                                                             |                 |
|                                                                                        |                           |                                                             |                 |

Από το πεδίο «Πληροφορίες Συνεδρίου» επιλέγεται από τον πτυσσόμενο κατάλογο που εμφανίζεται το επιστημονικό πεδίο στο οποίο ανήκει η εργασία που υποβάλλεται προς κρίση. Συμπληρώνονται τα στοιχεία των συγγραφέων με τη σειρά που εμφανίζονται στην εργασία. Από

τα δυο εικονίδια που βρίσκονται δεξιά από το πεδίο «Στοιχεία Συγγραφέων» μας δίνεται η δυνατότητα να καθορίσουμε τον αριθμό των συγγραφέων της εργασίας.

| Σχετικά με τον συγγραφέα | 0 🗢 |
|--------------------------|-----|
| Ονοματεπώνυμο συγγραφέα  |     |
| Email συγγραφέα          |     |
| Οργανισμός συγγραφέα     |     |
|                          | ]   |

Επιλέγετε από το κάτω αριστερά μέρος της οθόνης το πεδίο **Choose File** το αρχείο της εργασίας που θέλετε να μεταφορτώσετε (το οποίο είναι αποθηκευμένο στον υπολογιστή σας). Το αρχείο πρέπει να είναι της μορφής **doc** ή **docx** και το μέγεθος να μην υπερβαίνει τα 20MB. Περιμένετε λίγο χρόνο μέχρι να εμφανιστεί το όνομα του αρχείου στο πεδίο (εκεί που αρχικά γράφει no file chosen).

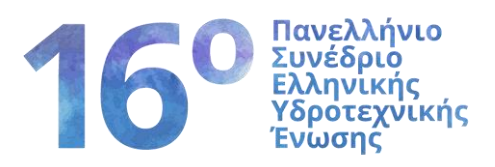

Η πλατφόρμα μετά την ολοκλήρωση της υποβολής οδηγεί ξανά στο αρχικό μενού της «Υποβολής εργασίας» όπου πλέον μπορείτε να δείτε τον τίτλο της εργασίας ή των εργασιών που έχετε υποβάλει. Κάθε εργασία παίρνει έναν μοναδικό αριθμό ΙD που αποτελεί την ταυτότητά της. Κάθε σύνεδρος μπορεί πλέον να συνδέεται στην πλατφόρμα και να παρακολουθεί την πορεία της κάθε εργασίας που έχει υποβάλλει.

Αν κάποιος σύνεδρος θέλει να υποβάλλει περισσότερες από μια εργασίες, τότε συνδέεται με τον λογαριασμό που έχει δημιουργήσει και επαναλαμβάνει τις διαδικασίες που περιγράφονται στο <u>Βήμα 2: Υποβολή εργασίας</u> των οδηγιών.

#### Παρατηρήσεις:

Σε περίπτωση που κατά τη διαδικασία δημιουργίας λογαριασμού ή υποβολής βγει το μήνυμα «502 Bad Gateway» πατήστε «refresh/F5» και συνεχίστε. Σε περίπτωση οποιουδήποτε τεχνικού προβλήματος επικοινωνήστε μαζί μας στο e-mail του συνεδρίου <u>hhaconference2025@civil.duth.gr</u>